Eric Holcomb, Governor State of Indiana

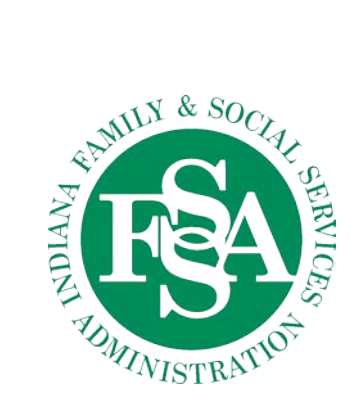

Indiana Family and Social Services Administration 402 W. WASHINGTON STREET, P.O. BOX 7083 INDIANAPOLIS, IN 46207-7083

## **1095-B Tax Forms: Division of Family Resources Local Offices**

If a client comes in and requests a copy of their 1095-B tax form that was supplied to them for receiving Medicaid or CHIP services in 2016 refer to the steps below to assist them.

Please assist them by showing them the kiosks located in the local office and walk them through the following steps:

- 1. Select the icon on the kiosk desktop called 'Get My 1095-B'
- 2. From the drop-down list 'Type or choose your state'. Select 'Indiana' and click the 'Orange Arrow' button

| Connecting Vol                     |  |
|------------------------------------|--|
| Simple access to your 1095-B form. |  |
| Type or choose your state          |  |
| Type or select a state             |  |
| Arkansas                           |  |
| 17 C ( ) 1                         |  |
|                                    |  |
|                                    |  |

3. From the drop-down list 'Type or select here...'. Select the year of the form you are looking for and hit 'Enter' button

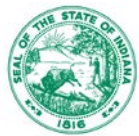

| LaborWise                          |  |
|------------------------------------|--|
| Connecting You                     |  |
| Simple access to your 1095-B form. |  |
| Type or choose tax year            |  |
| Type or select here   Enter        |  |
| 2015                               |  |
|                                    |  |
|                                    |  |
|                                    |  |
|                                    |  |

4. They will be required to enter in the following information: Last Name, SSN, Date of Birth (MM/DD/YYYY), City, State, and Zip Code. Check a box consenting to view document through portal. Check the 'I'm not a robot' box to pass an reCAPTCHA security checkpoint. Follow the instructions of the question asked and select verify. If passed you now can select the 'Sign In' button.

| First Name (Optional)                                                                                            | last                                                        | Name                        |                                  |
|----------------------------------------------------------------------------------------------------|-------------------------------------------------------------|-----------------------------|----------------------------------|
|                                                                                                    |                                                             | 101110                      |                                  |
|                                                                                                    | Date                                                        | of Birth                    | Ê                                |
| Address 1 (Optional)                                                                                             |                                                             |                             |                                  |
| City                                                                                                    | State                                                       | Ŧ                           | Zip Code                         |
|                                                                                                    |                                                             |                             |                                  |
| By checking this box, I conse<br>or electronically through this<br>Privacy Statement associate                   | ent to have my 109<br>portal and agree<br>d with this site. | 95-B form de<br>to the Term | elivered by mail<br>s of Use and |
| By checking this box, I conse<br>or electronically through this<br>Privacy Statement associate<br>Security Check | ent to have my 109<br>portal and agree<br>d with this site. | 95-B form do                | elivered by mail<br>s of Use and |

## **Please Identify Yourself**

a. This is the demographic information they last reported to IN FSSA while they were on benefits.

- 5. Click 'Sign In' button
- 6. If successfully logged in they will see:

| View/Print 1095-B Form |                  |         | Print Form View Form |
|------------------------|------------------|---------|----------------------|
| Name                   | DOB              | SSN/TIN | Year                 |
|                        |                  |         | 2016                 |
| Address                | City, State      | Zipcode | Generated Date       |
|                        | INDIANAPOLIS, IN | 46208   | • 02/01/2017         |

Please check the data on the 1095-B form if it requires updates, please call 1-855-673-0145

- 7. Click the 'View Form' or 'Print Form' on the top right of the screen.
  - a. Selecting 'View Form' they will see in their browser:

| View/Print 1095-B Form |                 | Back Print Form |
|------------------------|-----------------|-----------------|
|                        | SUBSTITUTE FORM |                 |

- b. Selecting 'Print Form' they will see the Printer Properties box. Select the desired printer.
- 8. Retrieve the form from the networked printer and hand over to the client.